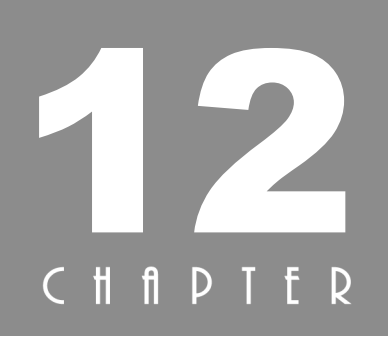

# 存取資料庫

- 12-1 PHP 與資料庫
- 12-2 建立與關閉資料連接
  - 12-3 存取資料庫伺服器
    - 12-4 執行 SQL 查詢
      - 12-5 取得欄位資訊
      - 12-6 取得記錄內容
        - 12-7 分頁瀏覽

# 12-1 PHP 與資料庫

從 PHP 5.5 開始,過去用來存取 MariaDB/MySQL 資料庫的 mysql\_connect()、 mysql\_close() 等數十個函式都被標示為過時 (deprecated),而在 PHP 7 推出時,這些函式則被直接移除,建議勿再使用,避免程式出錯。

資料庫存取有物件導向和函式兩種語法,前者可以充分展示 PHP 的物件導向 功能,而後者則是容易學習,因此,本書範例程式將使用函式語法。不過,在 說明函式語法之前,我們先簡單介紹物件導向語法,好讓您有個基本概念,有 興趣要進一步學習的讀者可以參考 PHP 文件 (https://www.php.net/manual/en/ book.mysqli.php)。

下面是一個例子,它會開啟 product 資料庫,從 price 資料表讀取 category 為「主機板」的資料並顯示在網頁上。

#### \ch12\mysqli\_oo.php (下頁續 1/2)

```
<!DOCTYPE html>
<html>
  <head>
    <meta charset="utf-8">
  </head>
  <body>
    <?php
      $mysqli = new mysqli("localhost", "root", "dbpwd1022", "product");
      if ($mysali->connect errno)
        die("無法建立資料連接: ". $mysqli->connect error);
      $mysgli->guery("SET NAMES utf8");
      $result = $mysqli->query("SELECT * FROM price WHERE category = '主機板''');
     echo "";
     // 顯示欄位名稱
     while ($field = $result->fetch_field())
        echo "" . $field->name . "";
     echo "";
```

#### \ch12\mysqli\_oo.php (接上頁 2/2)

```
while ($row = $result->fetch_row())
{
     echo "";
     for ($i = 0; $i < $result->field_count; $i++)
        echo "", $row[$i] . "";
     echo "
     // stable>";
     $result->free();
     $mysqli->close();
     ?>
     </body>
</html>
```

提醒您,在執行這個程式之前,請記得匯入 product 資料庫 (\database\ product.sql),執行結果如下。

| -  | C C      | <ol> <li>loca</li> </ol> | alhost/ch12/mysqli_oo.p | hp    | ⊕ ☆        | Smart 0101 🛧 💽  |
|----|----------|--------------------------|-------------------------|-------|------------|-----------------|
|    |          |                          |                         | · ·   |            |                 |
| no | category | brand                    | specification           | price | date       | url             |
| 1  | 主機板      | 華碩                       | P8B75-V                 | 2850  | 2021-01-24 | tw.asus.com     |
| 2  | 主機板      | 微星                       | H87M-E33                | 2450  | 2021-01-24 | tw.msi.com      |
| 3  | 主機板      | 技嘉                       | Z87X-D3H                | 4650  | 2021-01-24 | www.gigabyte.tw |
| 4  | 主機板      | 華碩                       | P8H77-V                 | 3550  | 2021-01-24 | tw.asus.com     |
| 5  | 主機板      | 華碩                       | H61M-E                  | 1750  | 2021-01-24 | tw.asus.com     |
| 6  | 主機板      | 微星                       | Z87-GD65 GAMING         | 7950  | 2021-01-24 | tw.msi.com      |
| 7  | 主機板      | 技嘉                       | B85M-D2V                | 1950  | 2021-01-24 | www.gigabyte.tw |
| 8  | 主機板      | 微星                       | H87M-G43                | 3050  | 2021-01-24 | tw.msi.com      |
| 9  | 主機板      | 微星                       | B85-G43 GAMING          | 3150  | 2021-01-24 | tw.msi.com      |
| 10 | 主機板      | 技嘉                       | H81M-DS2                | 1850  | 2021-01-24 | www.gigabyte.tw |

PHP 提供數十個函式讓使用者存取 MariaDB/MySQL 資料庫,我們會在相關章節中介紹下列函式。

| 逐式                       | 說明                                            | 頁數    |
|--------------------------|-----------------------------------------------|-------|
| mysqli_affected_rows()   | 取得最近一次執行INSERT、UPDATE或DELETE<br>指令時,被影響的記錄筆數。 | 12-18 |
| mysqli_close()           | 關閉資料連接。                                       | 12-7  |
| mysqli_connect()         | 建立資料連接。                                       | 12-5  |
| mysqli_data_seek()       | 移動記錄指標。                                       | 12-31 |
| mysqli_connect_errno()   | 傳回最近一次呼叫 mysqli_connect() 函式所產生的錯誤代碼。         | 12-12 |
| mysqli_connect_error()   | 傳回最近一次呼叫 mysqli_connect() 函式所產生的錯誤訊息。         | 12-12 |
| mysqli_errno()           | 傳回最近一次存取資料庫所產生的錯誤代碼。                          | 12-12 |
| mysqli_error()           | 傳回最近一次存取資料庫所產生的錯誤訊息。                          | 12-12 |
| mysqli_fetch_array()     | 將查詢結果存入結合陣列或數值陣列。                             | 12-27 |
| mysqli_fetch_assoc()     | 將查詢結果存入結合陣列 (associative array)。              | 12-30 |
| mysqli_fetch_field()     | 從查詢結果中取得欄位資訊,傳回值為 object 型別。                  | 12-24 |
| mysqli_fetch_object()    | 從查詢結果中取得記錄資訊,傳回值為 object 型別。                  | 12-30 |
| mysqli_fetch_row()       | 從查詢結果中取得記錄資訊,傳回值為陣列型別。                        | 12-25 |
| mysqli_field_seek()      | 移動欄位指標。                                       | 12-24 |
| mysqli_free_result()     | 釋放查詢結果所佔用的記憶體。                                | 12-26 |
| mysqli_get_client_info() | 取得 MariaDB/MySQL 用戶端函式庫的版本資訊。                 | 12-8  |
| mysqli_get_host_info()   | 取得 MariaDB/MySQL 主機的相關資訊。                     | 12-9  |
| mysqli_get_proto_info()  | 取得 MariaDB/MySQL 資料庫協定的版本資訊。                  | 12-10 |
| mysqli_get_server_info() | 取得 MariaDB/MySQL 資料庫的版本資訊。                    | 12-11 |
| mysqli_num_fields()      | 取得執行 SELECT 指令時,結果所包含的欄位數目。                   | 12-18 |
| mysqli_num_rows()        | 取得執行 SELECT 指令時,結果所包含的記錄筆數。                   | 12-18 |
| mysqli_query()           | 執行 SQL 查詢。                                    | 12-15 |
| mysqli_select_db()       | 開啟資料庫。                                        | 12-13 |

# 12-2 建立與關閉資料連接

## 12-2-1 建立資料連接

在使用 PHP 存取 MariaDB/MySQL 資料庫之前,必須先建立「資料連接」,也就是使用指定的帳號與密碼登入 MariaDB/MySQL 資料庫伺服器。

我們可以使用 mysqli\_connect() 函式建立資料連接,其語法如下,若建立資料 連接成功,就會傳回連接識別字 (link identifier),否則傳回 FALSE:

mysqli\_connect([string host [, string username [, string password [, string dbname]]]])

- ▲ host: MariaDB/MySQL 資料庫伺服器的電腦名稱、DNS 名稱或 IP 位址, 例如 localhost,參數可以包含 port 資訊,例如 localhost:1000,若省略此 參數,則預設值為 localhost:3306。
- ▲ username: 登入 MariaDB/MySQL 資料庫伺服器的帳號。
- password: 登入 MariaDB/MySQL 資料庫伺服器的密碼。
- ▲ *dbname*:預設的資料庫名稱。

下面是一個例子,它會試著建立資料連接,其中第09行是呼叫 mysqli\_connect() 函式建立資料連接,此處的主機名稱、登入帳號與密碼請根據您的實際情況做 設定,若建立資料連接失敗,就會執行 or 後面的 die("無法建立資料連接"),終 止程式並顯示「無法建立資料連接」,否則會執行第10行,顯示「成功建立資 料連接」。

#### \ch12\mysqli\_connect.php (下頁續 1/2)

```
01:<!DOCTYPE html>
02:<html>
03: <head>
04: <meta charset="utf-8">
05: <title>建立資料連接</title>
06: </head>
```

#### \ch12\mysqli\_connect.php (接上頁 2/2)

#### 07: <body>

- 08: <?php
- 09: \$link = mysqli\_connect("localhost", "root", "dbpwd1022") or die("無法建立資料連接");
- 10: echo "成功建立資料連接";
- 11: ?>
- 12: </body>

|   | 23 建1                    | D資料連打 | <del>ğ</del> | ;         | × +   | F   | —            |   | ב | × |
|---|--------------------------|-------|--------------|-----------|-------|-----|--------------|---|---|---|
| _ | $\leftarrow \rightarrow$ | C     | (i) loc      | alhost/ch | 12/ ( | Ð ☆ | 0101<br>0011 | * | 9 | : |
|   | 成功建                      | 立資料   | 連接           |           |       |     |              |   |   |   |
|   |                          |       |              |           |       |     |              |   |   |   |

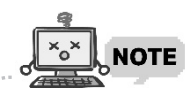

為了方便起見,本書的 PHP 程式在建立資料連接時,均是以 root 帳號登入資料 庫伺服器,不過,從安全性角度來看,這樣的做法並不妥當,因為 root 帳號的 權限太大,通常只有在管理資料庫伺服器時,才會使用 root 帳號登入,避免密 碼外洩。若要新增帳號,可以登入 phpMyAdmin,然後在右窗格中點取 [使用 者帳號]、[新增使用者帳號],再依照畫面的提示操作即可。

|        | 使用者名稱                  | 主機名稱      | 密碼   | 全域權限 😡         | 使用者群組 | 允許授權(Grant) | 動作     |      |  |  |
|--------|------------------------|-----------|------|----------------|-------|-------------|--------|------|--|--|
|        | 任何                     | %         | 否 😡  | USAGE          |       | 否           | 🔊 編輯權限 | 🔜 匯出 |  |  |
|        | pma                    | localhost | 否    | USAGE          |       | 否           | 🖉 編輯權限 | 🔜 匯出 |  |  |
|        | root                   | 127.0.0.1 | 否    | ALL PRIVILEGES |       | 是           | 😂 編輯權限 | 🔜 匯出 |  |  |
|        | root                   | ::1       | 否    | ALL PRIVILEGES |       | 是           | 🖉 編輯權限 | 🔜 匯出 |  |  |
|        | root                   | localhost | 是    | ALL PRIVILEGES |       | 是           | 💩 編輯權限 | 🔜 匯出 |  |  |
| ↑<br>新 | _ □ 全選<br>増<br>3 新増使用者 | 日選        | 澤項目; |                |       |             |        |      |  |  |

# 12-2-2 關閉資料連接

雖然使用 mysqli\_connect() 函式所建立的資料連接在所有程式碼執行完畢後會 自動關閉,但我們建議您在不需要存取資料庫時,就使用 mysqli\_close() 函式 關閉資料連接,無須等到所有程式碼執行完畢,其語法如下:

#### mysqli\_close(resource link\_identifier)

下面是一個例子,它和 \ch12\mysqli\_connect.php 的差別在於第 11 行是以手動的方式關閉資料連接。

#### \ch12\mysqli\_close.php

01:<!DOCTYPE html>

- 02:<html>
- 03: <head>
- 04: <meta charset="utf-8">
- 05: <title>關閉資料連接</title>
- 06: </head>
- 07: <body>
- 08: <?php
- 9: \$link = mysqli\_connect("localhost", "root", "dbpwd1022") or die("無法建立資料連接");
   10: echo "成功建立資料連接";
- 11:
   mysqli\_close(\$link);
- 12: ?>
- 13: </body>
- 14:</html>

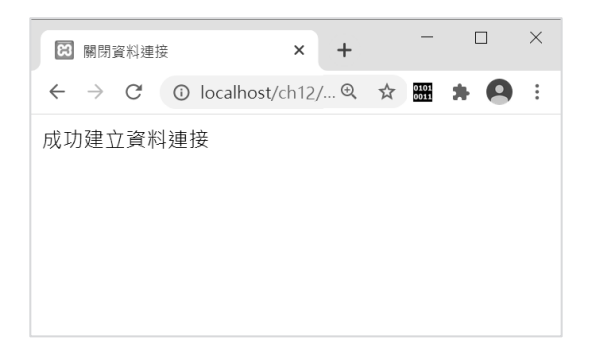

# 12-4 執行 SQL 查詢

在執行 SQL 查詢之前,除了要與 MariaDB/MySQL 資料庫伺服器建立資料連接, 還要開啟指定的資料庫,才能對該資料庫執行 SQL 查詢。

# 12-4-1 使用 mysqli\_select\_db() 函式開啟資料庫

我們可以使用 mysqli\_select\_db() 函式開啟資料庫,其語法如下,若開啟資料 庫成功,就傳回 TRUE,否則傳回 FALSE:

mysqli\_select\_db(resource link\_identifier, string database\_name)

■ *link\_identifier*:連接識別字。

▲ database\_name:欲開啟的資料庫名稱。

下面是一個例子,它會呼叫 mysqli\_select\_db() 函式開啟 students 資料庫。

|                                                                                                    | 83                                   | 開啟            | 資料庫   |     |      |       | ×      | +     |  |    | 0 | _            |   |   | × |
|----------------------------------------------------------------------------------------------------|--------------------------------------|---------------|-------|-----|------|-------|--------|-------|--|----|---|--------------|---|---|---|
| \ch12\mysqli_select_db.php                                                                                                    | ÷                                    | $\rightarrow$ | C     | ()  | loca | lhost | :/ch12 | 2/mys |  | Ð, | ☆ | 0101<br>0011 | * | 0 | : |
| html                                                                                                    |                                      |               |       |     |      |       |        |       |  |    |   |              |   |   |   |
| <html></html>                                                                                                    |                                      |               |       |     |      |       |        |       |  |    |   |              |   |   |   |
| <head></head>                                                                                                    |                                      |               |       |     |      |       |        |       |  |    |   |              |   |   |   |
| <meta charset="utf-8"/>                                                                                                    |                                      |               |       |     |      |       |        |       |  |    |   |              |   |   |   |
| <title>開啟資料庫</title>                                                                                                    |                                      |               |       |     |      |       |        |       |  |    |   |              |   |   |   |
|                                                                                                    |                                      |               |       |     |      |       |        |       |  |    |   |              |   |   |   |
| <body></body>                                                                                                    |                                      |               |       |     |      |       |        |       |  |    |   |              |   |   |   |
| php</td <td></td> <td></td> <td></td> <td></td> <td></td> <td></td> <td></td> <td></td> <td></td> <td></td> <td></td> <td></td> <td></td> <td></td> <td></td> |                                      |               |       |     |      |       |        |       |  |    |   |              |   |   |   |
| \$link = mysqli_connect("localhost                                                                                                    | ", "r                                | oot'          | ", "d | bp١ | wd1  | 022   | 2")    |       |  |    |   |              |   |   |   |
| or die("無法建立資料連接: " .                                                                                                    | mys                                  | qli_          | con   | nec | t_e  | ror   | ());   |       |  |    |   |              |   |   |   |
| mysqli_select_db(\$link, "student                                                                                                    | mysqli_select_db(\$link, "students") |               |       |     |      |       |        |       |  |    |   |              |   |   |   |
| or die ("無法開啟 students 資料庫: " . mysqli_error(\$link));                                                                                                    |                                      |               |       |     |      |       |        |       |  |    |   |              |   |   |   |
| mysqli_close(\$link);                                                                                                    |                                      |               |       |     |      |       |        |       |  |    |   |              |   |   |   |
| ?>                                                                                                    |                                      |               |       |     |      |       |        |       |  |    |   |              |   |   |   |
|                                                                                                    |                                      |               |       |     |      |       |        |       |  |    |   |              |   |   |   |
|                                                                                                    |                                      |               |       |     |      |       |        |       |  |    |   |              |   |   |   |
|                                                                                                    |                                      |               |       |     |      |       |        |       |  |    |   |              |   |   |   |

還記得 mysqli\_connect() 函式的語法嗎?其語法如下,其中 *dbname* 參數可以用 來指定預設的資料庫名稱:

mysqli\_connect([string host [, string username [, string password [, string dbname]]]])

因此,\ch12\mysqli\_select\_db.php 也可以寫成如下,在使用 mysqli\_connect() 函 式建立資料連接時,直接使用第4個參數來指定要使用哪個資料庫。

```
<!DOCTYPE html>
<html>
<head>
<meta charset="utf-8">
<title>開啟資料庫</title>
</head>
<body>
<php
$link = mysqli_connect("localhost", "root", "dbpwd1022", "students")
or die("無法建立資料連接: ".mysqli_connect_error());
mysqli_close($link);
?>
</body>
</html>
```

# 12-4-2 使用 mysqli\_query() 函式執行 SQL 查詢

開啟資料庫後,我們可以使用 mysqli\_query() 函式執行 SQL 查詢,其語法 如下:

mysqli\_query(resource link\_identifier, string query)

- ▲ *link\_identifier*: 連接識別字。

mysqli\_query() 函式的執行結果有下列兩種:

- ◆ 失敗:一律傳回 FALSE。
- ▲ 成功:傳回 TRUE,當 mysqli\_query()函式執行 SELECT、SHOW、EXPLAIN 或 DESCRIBE 指令時,會傳回資源識別字 (mysqli\_result 物件),指向查 詢結果,您可以將它想像成位於記憶體內的資料庫。

下面是一個例子,它會使用 mysqli\_query() 函式執行 SELECT 指令。

#### \ch12\mysqli\_query.php (下頁續 1/2)

| 01: html                                                      |
|---------------------------------------------------------------|
| 02: <html></html>                                             |
| 03: <head></head>                                             |
| 04: <meta charset="utf-8"/>                                   |
| 05: <title>執行 SELECT 指令</title>                               |
| 06:                                                           |
| 07: <body></body>                                             |
| 08: php</td                                                   |
| 09: \$link = mysqli_connect("localhost", "root", "dbpwd1022") |
| or die("無法建立資料連接: " . mysqli_connect_error());                |
| 10:                                                           |
| 11: mysqli_select_db(\$link, "product")                       |
| or die ("無法開啟 prodcut 資料庫: " . mysqli_error(\$link));         |
| 12:                                                           |

#### \ch12\mysqli\_query.php (接上頁 2/2)

| 13: \$sql = "SELECT * FROM price \  | :    \$sql = "SELECT * FROM price WHERE category = '主機板'";                                                   |  |  |  |  |  |  |  |  |
|-------------------------------------|----------------------------------------------------------------------------------------------------|--|--|--|--|--|--|--|--|
| 14: \$result = mysqli_query(\$link, | : \$result = mysqli_query(\$link, \$sql);                                                                    |  |  |  |  |  |  |  |  |
| 15:                                 |                                                                                                    |  |  |  |  |  |  |  |  |
| 16: mysqli_close(\$link);           | - <b>D</b> Y                                                                                                 |  |  |  |  |  |  |  |  |
| 17: ?>                              | ☑ 執行 SELECT 指令 × + ● □ ^                                                                                     |  |  |  |  |  |  |  |  |
| 18:                                 | $\leftrightarrow$ $\rightarrow$ $\mathbb{C}$ (i) localhost/ch12/mys $\mathbb{Q}$ $\bigstar$ 🚟 🏚 $\mathbb{R}$ |  |  |  |  |  |  |  |  |
| 19:                                 |                                                                                                    |  |  |  |  |  |  |  |  |
|                                     | -                                                                                                    |  |  |  |  |  |  |  |  |
|                                     |                                                                                                    |  |  |  |  |  |  |  |  |
|                                     |                                                                                                    |  |  |  |  |  |  |  |  |

- ◀ 09:呼叫 mysqli\_connect()函式建立資料連接,此處的主機名稱、登入 帳號與密碼請根據您的實際情況做設定,當建立資料連接失敗時,會顯 示「無法建立資料連接」,並呼叫 mysqli\_connect\_error()函式顯示錯誤 訊息,然後終止程式。
- ◀ 11:開啟 product 資料庫,當開啟 product 資料庫失敗時,會執行顯示「無法開啟 product 資料庫」,並呼叫 mysqli\_error()函式顯示錯誤訊息,然後終止程式。
- ◀ 13:設定欲執行的 SQL 查詢。
- ◀ 14:呼叫 mysqli\_query() 函式執行 SQL 查詢,傳回值為資源識別字,指 向查詢結果。

請注意,建議您在第11行的前面呼叫 mysqli\_query()函式執行「SET NAMES utf8」指令,設定查詢所要使用的字元集名稱,因為我們通常會將資料庫的編碼方式設定為UTF-8,才能支援多國字元,故須將查詢所要使用的字元集名稱設定為utf8,否則一旦查詢結果包含非ASCII字元,將會出現亂碼。

mysqli\_query(\$link, "SET NAMES utf8");

由於每次存取資料庫都必須建立資料連接及開啟資料庫,因此,我們撰寫下列 函式,在需要建立資料連接或執行 SQL 查詢時,就可以直接呼叫使用,減少重 複撰寫程式碼。

#### \ch12\dbtools.inc.php

| 01:<  | Pphp                                                                                                    |
|-------|----------------------------------------------------------------------------------------------------|
| 02:   | function create_connection()                                                                                |
| 03:   | {                                                                                                    |
| 04:   | \$link = mysqli_connect("localhost", "root", "dbpwd1022")<br>or die("無法建立資料連接: " . mysqli_connect_error()); |
| 05:   | mysqli_query(\$link, "SET NAMES utf8");                                                                     |
| 06:   | return \$link;                                                                                              |
| 07:   | }                                                                                                    |
| 08:   |                                                                                                    |
| 09:   | function execute_sql(\$link, \$database, \$sql)                                                             |
| 10:   | {                                                                                                    |
| 11:   | mysqli_select_db(\$link, \$database)                                                                        |
|       | or die("開啟資料庫失敗: " . mysqli_error(\$link));                                                                 |
| 12:   | \$result = mysqli_query(\$link, \$sql);                                                                     |
| 13:   | return \$result;                                                                                            |
| 14:   | }                                                                                                    |
| 15:?> | >                                                                                                    |

- 02~07:定義 create\_connection()函式,用來建立資料連接,第05行可以解決資料庫中文亂碼問題。
- 09~14:定義 execute\_sql()函式,用來執行指定的 SQL 查詢,此函式包含3個參數, *link*用來指定欲使用的資料連接,*database*用來指定資料庫名稱,*sql*用來指定欲執行的 SQL 查詢。舉例來說,假設您要對 prodcut資料庫的 price 資料表執行「SELECT \* FROM price WHERE category = '主機板'」查詢,可以寫成如下:

execute\_sql(\$link, "prodcut", " SELECT \* FROM price WHERE category = '主機板'");

## 12-4-3 取得執行 SQL 查詢被影響的記錄筆數或欄位數目

PHP 提供下列三個函式,讓我們能夠得知在執行 SQL 查詢後,有多少筆記錄或 多少個欄位受到影響:

▲ mysqli\_num\_rows():適用於執行 SELECT 指令,可以傳回選取的記錄
 筆數,其語法如下,參數 *result* 為資源識別字 (resource identifier):

mysqli\_num\_rows(resource result)

◀ mysqli\_num\_fields():適用於執行 SELECT 指令,可以傳回選取的欄位 數目,其語法如下,參數 result 為資源識別字:

mysqli\_num\_fields(resource result)

mysqli\_affected\_rows():適用於執行 INSERT、UPDATE、REPLACE、
 DELETE 等指令,可以傳回有多少筆記錄受到該指令的影響,其語法如下,參數 *link identifier*為連接識別字 (link identifier):

mysqli\_affected\_rows(resource link\_identifier)

若在執行 DELETE 指令時沒有指定 WHERE 子句,將導致資料表的所有記錄被刪除,此時,mysqli\_affected\_rows()函式會傳回 0,而不是實際刪除的記錄筆數。

若最近一次執行 SQL 查詢的結果為失敗,那麼 mysqli\_affected\_rows() 函 式會傳回 -1。

此外,在執行 UPDATE 指令時,mysqli\_affected\_rows()函式傳回的是實際更新的記錄筆數,而不是符合 WHERE 子句的記錄筆數,因為當指定的新值與舊值相同時,並不會有更新的動作,傳回值將為0。

下面是一個例子,它會執行 SELECT 指令,然後在網頁上顯示選取的記錄筆數及 欄位數目。

#### \ch12\mysqli\_num\_rows.php

```
01:<!DOCTYPE html>
02:<html>
03: <head>
04:
       <meta charset="utf-8">
05:
    </head>
06:
    <body>
07:
       <?php
08:
         require once("dbtools.inc.php");
09:
         $link = create connection();
         $sql = "SELECT * FROM price WHERE category = '主機板'";
10:
11:
         $result = execute sql($link, "product", $sql);
         echo "category = 「主機板」的記錄有". mysqli num rows($result). "筆";
12:
         echo",包含".mysqli num fields($result)."個欄位。";
13:
14:
         mysqli close($link);
15:
       ?>
    </body>
16:
17:</html>
```

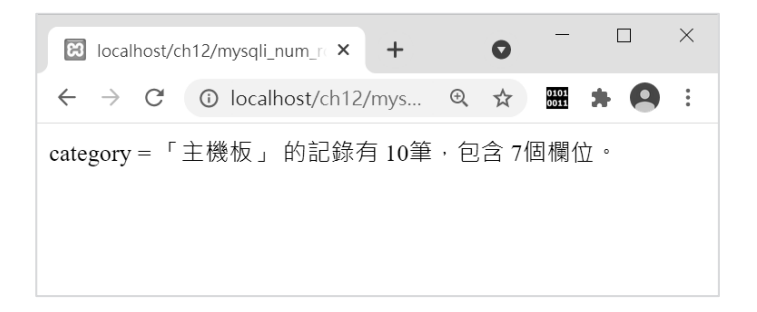

- 08:呼叫 require\_once() 函式將 dbtools.inc.php 引用進來,這樣就能呼叫 自行定義的 create\_connection() 與 execute\_sql() 兩個函式。
- ◀ 09:呼叫自行定義的 create\_connection() 函式建立資料連接。
- ◀ 10 ~ 11:呼叫自行定義的 execute\_sql() 函式對 prodcut 資料庫執行
   「SELECT \* FROM price WHERE category = '主機板'」查詢。

# 12-5 取得欄位資訊

## 12-5-1 使用 mysqli\_fetch\_field\_direct() 函式取得欄位資訊

在使用 mysqli\_query() 函式執行 SELECT 指令後,該函式會傳回資源識別字, 此時可以使用 mysqli\_fetch\_field\_direct() 函式取得欄位資訊,其語法如下:

mysqli\_fetch\_field\_direct(resource result, int field\_offset)

- result:資源識別字。
- ◀ *field\_offset*:欄位的序號,0表示第一個欄位,1表示第二個欄位,2表示
   第三個欄位,依此類推。

mysqli\_fetch\_field\_direct()函式的傳回值為 object 型別,常用的屬性如下。

| 屬性         | 說明                                        |
|------------|-------------------------------------------|
| name       | 欄位名稱。                                     |
| orgname    | 欄位的原始名稱。                                  |
| table      | 欄位所屬的資料表名稱。                               |
| orgtable   | 欄位所屬的原始資料表名稱。                             |
| db         | 欄位所屬的資料庫名稱。                               |
| max_length | 欄位內容實際存放的最大長度,不是資料庫內設定的資料長度。              |
| length     | 欄位在資料庫內設定的資料長度。                           |
| type       | 欄位型態,3代表 Integer、10代表 DATE、253代表 VARCHAR。 |

舉例來說,假設要取得第2個欄位資訊,可以寫成如下:

\$meta = mysqli\_fetch\_field\_direct(\$result, 1);

假設要取得第2個欄位資訊並顯示其欄位名稱及資料型態,可以寫成如下:

\$meta = mysqli\_fetch\_field\_direct(\$result, 1); echo "欄位名稱: \$meta->name"; echo "資料型態: \$meta->type"; 下面是一個例子,它會顯示資料表內所有欄位的欄位名稱、資料型態及最大 長度。

#### \ch12\mysqli\_fetch\_field\_direct.php

```
01:<!DOCTYPE html>
02:<html>
03: <head>
04:
      <meta charset="utf-8">
      <title>顯示欄位資訊</title>
05:
06:
   </head>
07:
   <body>
08:
      <?php
09:
        require once("dbtools.inc.php");
10:
11:
        $link = create connection();
12:
        $sql = "SELECT * FROM price WHERE category = '主機板'";
        $result = execute sql($link, "product", $sql);
13:
14:
15:
        echo "";
        echo "欄位名稱資料型態最大長度";
16:
17:
        $i = 0;
18:
        while ($i < mysqli num fields($result))
19:
        {
20:
          $meta = mysqli_fetch_field_direct($result, $i);
          echo "";
21:
22:
          echo "$meta->name";
          echo "$meta->type";
23:
          echo "$meta->max length";
24:
          echo "";
25:
26:
          $i++;
27:
        }
28:
        echo "";
29:
30:
        mysqli close($link);
31:
      ?>
32: </body>
33:</html>
```

| 🔀 顯示欄位資訊                                     | × +            | • - •     | × |
|----------------------------------------------|----------------|-----------|---|
| $\leftrightarrow$ $\rightarrow$ C (i) localh | ost/ch12/mys € | x 🖈 🛗 🛪 🤇 | : |
| 欄位名稱                                         | 資料型態           | 最大長度      |   |
| no                                           | 3              | 2         |   |
| category                                     | 253            | 9         |   |
| brand                                        | 253            | 6         |   |
| specification                                | 253            | 15        |   |
| price                                        | 3              | 4         |   |
| date                                         | 10             | 10        |   |
| url                                          | 253            | 15        |   |

- ◀ 09:呼叫 require\_once() 函式將 dbtools.inc.php 引用進來,這樣就能呼叫 自行定義的 create\_connection() 與 execute\_sql() 兩個函式。
- ◀ 11:呼叫自行定義的 create\_connection() 函式建立資料連接。
- ↓ 12 ~ 13: 叫定自行定義的 execute\_sql() 函式對 prodcut 資料庫執行
   「SELECT \* FROM price WHERE category = '主機板'」查詢。
- ◀ 17~27:顯示資料表內所有欄位的欄位名稱、資料型態及最大長度,其 中資料型態的傳回值為數值,不同數字代表不同資料型態,例如 3 代表 Integer、10 代表 DATE、253 代表 VARCHAR,詳細資訊可以參考 PHP 文件 (https://www.php.net/manual/en/mysqli-result.fetch-field-direct.php)。
- ◀ 30: 關閉資料連接。

# 12-5-2 使用 mysqli\_fetch\_field() 函式取得欄位資訊

我們也可以使用 mysqli\_fetch\_field() 函式取得欄位資訊,其語法如下,此函式 會傳回與 mysqli\_fetch\_field\_direct() 函式相同的物件:

```
mysqli_fetch_field(resource result)
```

下面是一個例子,它會顯示資料表內所有欄位的欄位名稱、資料型態及最大長度,執行結果與第12-5-1節的例子一樣。

#### \ch12\mysqli\_fetch\_field.php

```
<!DOCTYPE html>
<html>
 <head>
   <meta charset="utf-8">
   <title>顯示欄位資訊</title>
 </head>
 <body>
   <?php
     require_once("dbtools.inc.php");
     $link = create_connection();
     $sql = "SELECT * FROM price WHERE category = '主機板'";
     $result = execute_sql($link, "product", $sql);
     echo "";
     echo "欄位名稱
     while ($meta = mysqli_fetch_field($result))
     {
      echo "";
      echo "$meta->name";
      echo "$meta->type";
      echo "$meta->max_length";
      echo "";
     }
```

```
echo "" ;
```

| mysali close(Ślink): | 🕄 顯示欄位資訊                                    | × +           | • - •     | × |
|----------------------|---------------------------------------------|---------------|-----------|---|
| ?>                   | $\leftrightarrow$ $\rightarrow$ C (i) local | nost/ch12/mys | ⊕ ☆ 🚟 🗯 🧧 | : |
|                      | 欄位名稱                                        | 資料型態          | 最大長度      |   |
|                      | no                                          | 3             | 2         |   |
|                      | category                                    | 253           | 9         |   |
|                      | brand                                       | 253           | 6         |   |
|                      | specification                               | 253           | 15        |   |
|                      | price                                       | 3             | 4         |   |
|                      | date                                        | 10            | 10        |   |
|                      | url                                         | 253           | 15        |   |
|                      |                                             |               |           |   |

# 12-5-3 使用 mysqli\_field\_seek() 函式移動欄位指標

請您回想一下 mysqli\_fetch\_field() 函式的語法:

#### mysqli\_fetch\_field(resource result)

此函式可以用來取得目前欄位的資訊,那麼 mysqli\_fetch\_field() 函式如何知道 目前位於哪個欄位?!喔,是這樣的,事實上是有一個欄位指標記錄著目前位 於哪個欄位。

mysqli\_field\_seek() 函式可以讓我們移動欄位指標,其語法如下,若移動欄位指標成功,就傳回 TRUE,否則傳回 FALSE:

mysqli\_field\_seek(resource result, int field\_offset)

- result:資源識別字。
- ◀ *field\_offset*:欄位的序號,0表示第一個欄位,1表示第二個欄位,2表示
   第三個欄位,依此類推。

舉例來說,在下面的程式碼執行完畢後,變數 \$meta 是存放了第幾個欄位的資訊呢?答案是第 5 個欄位,因為第一個敘述已經先將欄位指標移到第 5 個欄位了:

\$seek\_result = mysqli\_field\_seek(\$result, 4); \$meta = mysqli\_fetch\_field(\$result);

# 12-7 分頁瀏覽

「分頁瀏覽」是網頁資料庫經常使用的功能,當選取的記錄太多時,我們通常不 會一次全部顯示,而是以分頁的方式來顯示,才不會造成瀏覽單一網頁的速度 過慢。

下圖是我們在本節中所要製作的分頁網頁,每頁顯示5筆記錄,網頁最下方有 一個導覽列,可以讓您快速瀏覽其它頁次的記錄,預設會顯示第一頁。

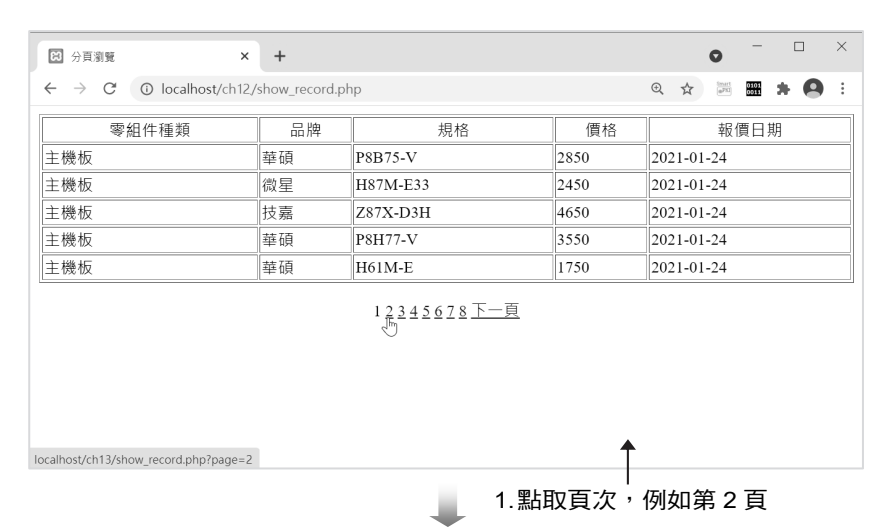

| 分頁瀏覽                                         | × +           |                       |      | • - • ×     |
|----------------------------------------------|---------------|-----------------------|------|-------------|
| $\leftrightarrow$ $\rightarrow$ C (i) localh | ost/ch12/show | _record.php?page=2    | Ð    | * 🖾 🗰 🛪 🙆 : |
| 零組件種類                                        | 品牌            | 規格                    | 價格   | 報價日期        |
| 主機板                                          | 微星            | Z87-GD65 GAMING       | 7950 | 2021-01-24  |
| 主機板                                          | 技嘉            | B85M-D2V              | 1950 | 2021-01-24  |
| 主機板                                          | 微星            | H87M-G43              | 3050 | 2021-01-24  |
| 主機板                                          | 微星            | B85-G43 GAMING        | 3150 | 2021-01-24  |
| 主機板                                          | 技嘉            | H81M-DS2              | 1850 | 2021-01-24  |
|                                              |               | <u>上一頁12345678下一頁</u> | •    |             |
|                                              |               | ~ 표 – 쓰               |      | =7.46       |

2.顯示第2頁的記錄

#### \ch12\show\_record.php (下頁續 1/3)

```
01:<!DOCTYPE html>
02:<html>
03: <head>
04:
       <meta charset="utf-8">
       <title>分頁瀏覽</title>
05:
06:
    </head>
07:
    <body>
08:
       <?php
09:
         require once("dbtools.inc.php");
10:
11:
         // 設定每頁顯示幾筆記錄
12:
         $records_per_page = 5;
13:
14:
         // 取得要顯示第幾頁的記錄
15:
         if (isset($ GET["page"]))
           $page = $_GET["page"];
16:
17:
         else
18:
           page = 1;
19:
20:
         // 建立資料連接
21:
         $link = create connection();
22:
         // 執行 SQL 杳詢
23:
24:
         $sql = "SELECT category AS '零組件種類', brand AS '品牌', specification AS
            '規格', price AS '價格', date AS '報價日期' FROM Price";
25:
         $result = execute sql($link, "product", $sql);
26:
         // 取得欄位數目
27:
28:
         $total_fields = mysqli_num_fields($result);
29:
30:
         // 取得記錄筆數
         $total records = mysgli num rows($result);
31:
32:
         // 計算總頁數
33:
         $total_pages = ceil($total_records / $records_per_page);
34:
35:
```

### \ch12\show\_record.php (下頁續 2/3)

| 36: | // 計算本頁第一筆記錄的序號                                                          |
|-----|--------------------------------------------------------------------------|
| 37: | <pre>\$started_record = \$records_per_page * (\$page - 1);</pre>         |
| 38: |                                                                          |
| 39: | // 將記錄指標移至本頁第一筆記錄的序號                                                     |
| 40: | mysqli_data_seek(\$result, \$started_record);                            |
| 41: |                                                                          |
| 42: | // 顯示欄位名稱                                                                |
| 43: | echo "";                                                                 |
| 44: | echo "";                                                                 |
| 45: | for (\$i = 0; \$i < \$total_fields; \$i++)                               |
| 46: | echo "" . mysqli_fetch_field_direct(\$result, \$i)->name . "";           |
| 47: | echo "";                                                                 |
| 48: |                                                                          |
| 49: | // 顯示記錄                                                                  |
| 50: | \$j = 1;                                                                 |
| 51: | while (\$row = mysqli_fetch_row(\$result) and \$j <= \$records_per_page) |
| 52: | {                                                                        |
| 53: | echo "";                                                                 |
| 54: | for(\$i = 0; \$i < \$total_fields; \$i++)                                |
| 55: | echo "\$row[\$i]";                                                       |
| 56: | \$j++;                                                                   |
| 57: | echo "";                                                                 |
| 58: | }                                                                        |
| 59: | echo "" ;                                                                |
| 60: |                                                                          |
| 61: | // 產生導覽列                                                                 |
| 62: | echo "";                                                                 |
| 63: | if (\$page > 1)                                                          |
| 64: | echo " <a href='show_record.php?page=". (\$page - 1) . "'>上一頁</a> ";     |
| 65: | for (\$i = 1; \$i <= \$total_pages; \$i++)                               |
| 66: | {                                                                        |
| 67: | if (\$i == \$page)                                                       |
| 68: | echo "\$i ";                                                             |
| 69: | else                                                                     |
| 70: | echo " <a href="show_record.php?page=\$i">\$i</a> ";                     |
| 71: | }                                                                        |

#### \ch12\show\_record.php (接上頁 3/3)

| 72: | if (\$page < \$total_pages)                                          |  |
|-----|----------------------------------------------------------------------|--|
| 73: | echo " <a href='show_record.php?page=". (\$page + 1) . "'>下一頁</a> "; |  |
| 74: | echo "";                                                             |  |
| 75: | // 釋放記憶體                                                             |  |
| 76: | mysqli_free_result(\$result);                                        |  |
| 77: | // 關閉資料連接                                                            |  |
| 78: | mysqli_close(\$link);                                                |  |
| 79: | ?>                                                                   |  |
| 80: |                                                                      |  |
| 81: |                                                                      |  |
|     |                                                                      |  |

- 12:設定每頁顯示幾筆記錄,此處是5,您可以視實際情況做設定。
- ◀ 15~18:設定要顯示第幾頁的記錄,一開始會先取得網址參數 page,我 們使用 isset()函式判斷變數 \$\_GET["page"]是否有取得數值,若有取得 數值,表示瀏覽者有指定要觀看第 page 頁的記錄,就將變數 page 設定為 取得的數值,否則將變數 page 設定為 1,讓網頁顯示第一頁的記錄。
- ◀ 24:設定 SQL 查詢,用來取得 category、brand、specification、price、date 五個欄位的所有記錄並指定其中文別名。
- ◀ 34:計算總頁數,此處使用 ceil() 函式,一旦總頁數出現小數點,就無條件進位。
- ◀ 37:計算在目前要顯示的頁次中,第一筆記錄是位於查詢結果的第幾筆。
- ◀ 50~58:顯示某一區間範圍內的記錄,第 51 行是當有讀取到記錄且 \$j <= \$records\_per\_page 時,才會執行 while 區塊內的程式碼來顯示記錄,其中 \$j <= \$records\_per\_page 用來控制每頁顯示的記錄筆數,此處是 5。</li>
- 63~73:產生導覽列,讓瀏覽者快速換頁。第63~64 行是當目前頁次大於第一頁時,就插入「上一頁」超連結;第72~73 行是當目前頁次小於最後一頁時,就插入「下一頁」超連結;第65~71 行是產生所有頁碼,目前頁次的頁碼為純文字,而非目前頁次的頁碼則為超連結。